## 聖公會聖西門呂明才中學 2021-2022 年度 eClass Parent App 健康申報:體溫及快速抗原測試 家長通告

敬啟者:

根據教育局最新指引,學校須要求家長確保學生每天回校前已量度體溫及進行快速抗原 測試。學生如屬 2019 冠狀病毒病康復者,並已向學校提交有關證明(例如:隔離令、醫生證 明書或康復紀錄二維碼等),有關學生可於康復日起的三個月內,毋須按上述要求進行快速抗 原測試(有病徵者除外),唯家長仍需透過 eClass Parent App 向學校提供學生每天體溫記錄。

5月3日(星期二)起,學生於每天回校前不遲於7:45am 量度體溫及進行快速抗原測試, 透過手機 eClass Parent App 上載體溫及快速抗原測試報告,學生不用將已使用的快速抗原 測試包帶回學校。煩請家長於5月3日前完成更新手機上的 eClass Parent App 至最新版本 (版本1.74或以上)。有關 eClass Parent App 更新方法詳見附件1及校網最新消息教學短 片。

家長亦**可於4月29日至5月2日期間試用 eClass** Parent App 上載體溫及檢測報告, 上傳方法詳見附件2。如有疑問,可致電2459 8236 / 3956 7900 與貴班班主任或資訊科技 主任鄭杰賢老師聯絡。

願主的平安常與大家同在。

此致 學生家長/監護人

聖公會聖西門呂明才中學校長

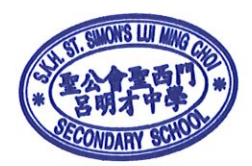

湯皓勛 謹啟

二零二二年四月二十六日

1. Android 使用者可於 Google Play 內搜尋 eClass Parent App 後,進行更新。

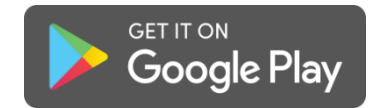

2. iOS 使用者可於 App Store 內搜尋 eClass Parent App 後,進行更新。

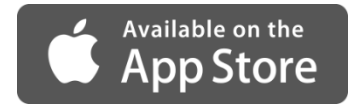

3. 華為使用者可於 AppGallery 內搜尋 eClass Parent App 後,進行更新。

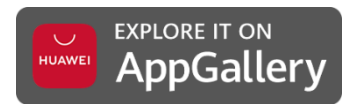

4. 如上述方法都不能更新 eClass Parent App,可於以下網址直接下載及手動安裝 最新版本(v1.74)。

下載網址: https://eclass.com.hk/apk/eclass\_app\_apk.php

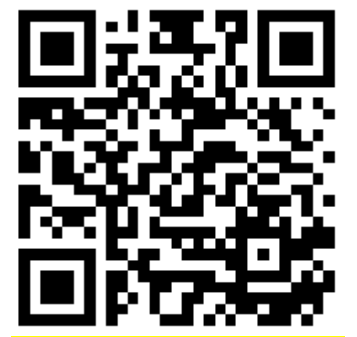

「健康申報」(體溫紀錄/快速抗原測試)上傳方法

| 4:49              | :::!! LTE 🗩 |
|-------------------|-------------|
| 更                 | 3           |
| ✓ 考勤紀錄            | >           |
| <mark>)</mark> 請假 | >           |
| 🏥 健康申報            | >           |
| 前 校曆表             | >           |
| 家課表               | >           |
| (\$) 繳費 記錄        | >           |
| 🔁 小組訊息            | • >         |
| と 製碼頻道            | >           |

| 4:49        |                | ##! LTE 🗩) |
|-------------|----------------|------------|
| <b>〈</b> 更多 | 健康申報           | +          |
|             | 目前沒有新資訊!       |            |
|             | 向下拉以更新         |            |
|             | $(\downarrow)$ |            |
|             |                |            |
|             |                |            |
|             |                |            |
|             |                |            |
|             |                |            |
|             |                |            |
|             |                |            |
|             |                |            |
|             |                |            |

1. 於 eClass Parent App 內選取健康申報

| 4:50              |        | :::! LTE 🔳) |
|-------------------|--------|-------------|
| 取消                | 健康申報   | 呈送          |
| <b>節敏</b> 婷<br>2A | 3      |             |
| 日期                | 2022年。 | 4月14日 (週四)  |
| 記錄時間              |        | 4:49 下午     |
| 體溫                |        | 36.5°C      |
| 快速抗原測試結           | 果      | - 請選擇 -     |
| 快速抗原測試相片          |        |             |
|                   |        |             |
|                   | 陰性     |             |
|                   | 陽性     |             |
|                   | 不適用    |             |
|                   | 取消     |             |
| -                 |        | •           |

 輸入日期、記錄時間、體溫及快速抗 原測試結果。
註:新型冠狀病毒病康復者,如已向 學校提交證明文件,請選取「不適 用」及拍照上載有效康復證明文件。
(已痊癒後的三個月可豁免檢測) 2. 在健康申報頁面右上按+

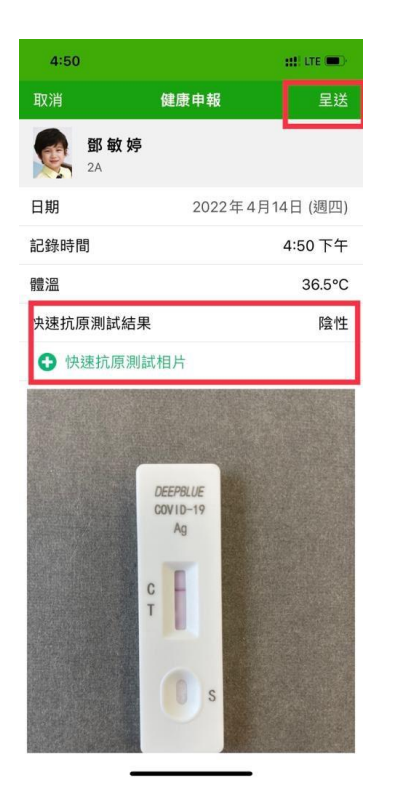

上傳檢測結果照片並按呈
送

家長可觀看以下連結內的教學短片,學習上載「健康申報」方法: <u>https://youtu.be/Tc\_Au\_tx-Rg</u>

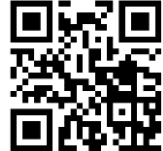